# Всероссийский фестиваль музейных экспозиций образовательных организаций «Без срока давности»

Инструкция по загрузке работ

### 1. Открыть портал и нажать на вкладку «Конкурсные работы».

| 🝈   Мои сайты                                      | 者 Всероссийский фестиваль музеев образоват 🕊 0 🕂 Добавить |                                                                                                    |                      |                             |  |  |
|----------------------------------------------------|-----------------------------------------------------------|----------------------------------------------------------------------------------------------------|----------------------|-----------------------------|--|--|
| Конкурсные<br>работы                               |                                                           |                                                                                                    |                      | Настройки экрана 🔻 Помощь 🔻 |  |  |
| Фі Медиафайлы                                      | Личный кабинет                                            |                                                                                                    |                      |                             |  |  |
| dFlip Books                                        |                                                           | Активность л м м                                                                                                    |                      |                             |  |  |
| 3D FlipBook                                        |                                                           | Надариа адубликарани                                                                                                    |                      | Перетащите окна сюда        |  |  |
| Новости<br>регионов                                |                                                           | 11.12.2021, 14:01 Привет, мир!                                                                                                    |                      |                             |  |  |
| <ul> <li>Профиль</li> <li>Свернуть меню</li> </ul> | Перетащите окна сюда                                      |                                                                                                    | Перетащите окна сюда |                             |  |  |
|                                                    |                                                           | Daily Popular Searches     Image: Comparison of the search plugin       " <script>:alert(31337);</script> Powered by Better Search plugin                                                                                                    |                      |                             |  |  |
|                                                    | L                                                         | Popular Searches                                                                                                    | L                    | L                           |  |  |
|                                                    |                                                           | <pre><scr<script>ipt&gt;:alert(31337):ipt&gt; "]) <script>:alert(31337):</script><script>:alert(31337):</script> <img onerror="alert(31337)./" src="#"/> '&gt;<script>:alert(31337):</script> :alert(31337):// "<script>:alert(31337): </script> <script>:alert(31337):</script>:alert(31337):  <script>:alert(31337):</script>:alert(31337):  <script>:alert(31337):</script>:alert(31337):  <script>:alert(31337):</script>:alert(31337):  <script>:alert(31337):</script>:alert(31337):  <script>:alert(31337): </script>:alert(31337):  :alert(31337): :alert(31337):  :alert(31337): :alert(31337): <th></th><th></th></scr<script></pre> |                      |                             |  |  |

### 2. На странице «Конкурсные работы» нажать на кнопку «Загрузить новую работу»

| 🝈 🗥 Мои сайты       | 🖀 Всероссийский фестиваль музеев образоват 📮 0 🕂 Добавить | Привет, Ивановская область 🕅 |
|---------------------|-----------------------------------------------------------|------------------------------|
| Конкурсные работы   | Список конкурсных работ                                   |                              |
| 9) Медиафайлы       | Личный кабинет                                            |                              |
| dFlip Books         | Загрузить новую работу                                    |                              |
| 📕 3D FlipBook       |                                                           |                              |
| Новости<br>регионов |                                                           |                              |
| 🕹 Профиль           |                                                           |                              |
| 🔇 Свернуть меню     |                                                           |                              |
|                     |                                                           |                              |
|                     |                                                           |                              |
|                     |                                                           |                              |
|                     |                                                           |                              |
|                     |                                                           |                              |
|                     |                                                           |                              |
|                     |                                                           |                              |
|                     |                                                           |                              |
|                     |                                                           |                              |
|                     |                                                           |                              |
|                     |                                                           |                              |
|                     |                                                           |                              |
|                     | Личный кабинет                                            |                              |

### 3. Перед Вами открывается форма загрузки заявки. Все пункты формы должны быть заполнены.

| 🔞 뢂 Мои сайты         | 🖀 Всероссийский фестиваль музеев образоват 📕 0 🕂 Добавить                                                                                                    | Привет, Ивановская область 🚪 |
|-----------------------|----------------------------------------------------------------------------------------------------|------------------------------|
| Конкурсные<br>работы  | Форма загрузки информации о конкурсной работе                                                                                                    |                              |
| <b>9</b> ] Медиафайлы | Личный кабинет                                                                                                    |                              |
| 📕 dFlip Books         |                                                                                                    |                              |
| 3D FlipBook           | Назад к списку работ                                                                                                    |                              |
| Новости<br>регионов   | Субъект РФ: Выберите регион 🗸                                                                                                    |                              |
| 👗 Профиль             | Муниципальное образование: Муниципальное образование                                                                                                    |                              |
| 🔇 Свернуть меню       | Полное название образовательной организации в соответствии с уставом: Полное название образовательной организации в соответствии с уставом                                                                                                    |                              |
|                       | Индекс и почтовый адрес образовательной организации: Индекс и почтовый адрес образовательной организации                                                                                                    |                              |
|                       | Электронная почта образовательной организации: Электронная почта образовательной организации                                                                                                    |                              |
|                       | Телефон образовательной организации (с кодом населенного пункта):                                                                                                    |                              |
|                       |                                                                                                    |                              |
|                       | Ф. И. О. представителя образовательной организации, представляющего музейную экспозицию образовательной организации на Фестивале: Ф. И. О. представителя образовательной организации, представляющего м                                                                                                    |                              |
|                       | Должность в образовательной организации: Должность в образовательной организации                                                                                                    |                              |
|                       | Электронная почта представителя образовательной организации, представляющего музейную экспозицию образовательной организации на Электронная почта представителя образовательной организации, представителя образовательной организации, представителя образовательной организации, представителя образовательной организации, представителя образовательной организации на |                              |
|                       | Контактный телефон представителя образовательной организации, представляющего музейную экспозицию образовательной организации<br>на Фестивале:                                                                                                    |                              |
|                       |                                                                                                    |                              |
|                       | Название музеиной экспозиции: Пазвание работы                                                                                                    |                              |
|                       | Тип музеиной экспозиции: Выберите тип музеиной экспозиции                                                                                                    |                              |
|                       | Тематическое направление: Выоерите направление                                                                                                    |                              |
|                       | категория участника: выоерите категорию участника                                                                                                    |                              |
|                       | Конкурсная заявка: (до 2Мбайт) Файлвыбран                                                                                                    |                              |

#### 4. Для завершения загрузки нажать кнопку «Сохранить» внизу страницы.

| 🔞 🗥 Мои сай           | ты 🖀 В | cepo | ссийский фестиваль музеев образов                                                                                                    | ват 루 (                                           | 👌 🕂 Добавить                     |   |   |                                                                      | Привет, Алтайский край Г |
|-----------------------|--------|------|----------------------------------------------------------------------------------------------------|---------------------------------------------------|----------------------------------|---|---|----------------------------------------------------------------------|--------------------------|
|                       |        |      | Фестивале:                                                                                                    |                                                   |                                  |   |   | электронная почта представителя образовательной организации, предста |                          |
| Конкурсные<br>работы  |        |      | Контактный телефон представителя образовательной организации, представляющего музейную экспозицию образовательной организации Контактный телефон представителя образовательной организации, представителя образовательной организации, представителя образовательной о |                                                   |                                  |   |   |                                                                      |                          |
| <b>9</b> ; Медиафайлы |        |      | ſ                                                                                                    |                                                   |                                  |   |   |                                                                      | Ĩ                        |
| 📕 dFlip Books         |        |      | Название музейной экспозиции: Название работы                                                                                                    |                                                   |                                  |   |   |                                                                      |                          |
| 📕 3D FlipBook         |        |      | Тип музейной экспозиции:                                                                                                    | ой экспозиции: Выберите тип музейной экспозиции 🗸 |                                  |   |   |                                                                      |                          |
| 📌 Новости             |        |      | Тематическое направление:                                                                                                    | Выберите                                          | направление                      | ~ |   |                                                                      |                          |
| регионов              |        |      | Категория участника:                                                                                                    | Выберите                                          | категорию участника              | ~ | / |                                                                      |                          |
| 👗 Профиль             |        |      |                                                                                                    |                                                   |                                  |   |   |                                                                      |                          |
| 🕙 Свернуть мен        | o      |      | Конкурсная заявка: (до 2Мбайт)                                                                                                    |                                                   | Выберите файл Файлвыбран         |   |   |                                                                      |                          |
|                       |        |      | Концепция музейной экспозиции<br>Мбайт)                                                                                                    | (до 2                                             | Выберите файл Файлвыбран         |   |   |                                                                      |                          |
|                       |        |      | Ссылка на видеоролик-презентац                                                                                                    | ию:                                               | Ссылка на видеоролик-презентацию |   |   |                                                                      |                          |
|                       |        |      | Паспорт (экспозиции/выставки): (,<br>2Мбайт)                                                                                                    | до                                                | Выберите файл Файлвыбран         |   |   |                                                                      |                          |
|                       |        |      | Согласие на обработку персональ<br>данных: (до 2Мбайт)                                                                                                    | ьных                                              | Выберите файл Файлвыбран         |   |   |                                                                      |                          |
|                       |        |      | Фото музея: (до 2Мбайт)                                                                                                    |                                                   | Выберите файл Файлвыбран         |   |   |                                                                      |                          |
|                       |        |      | Фото музея: (до 2Мбайт)                                                                                                    |                                                   | Выберите файл Файлвыбран         |   |   |                                                                      |                          |
|                       |        |      | Фото музея: (до 2Мбайт)                                                                                                    |                                                   | Выберите файл Файлвыбран         |   |   |                                                                      |                          |
|                       |        |      | Фото музея: (до 2Мбайт)                                                                                                    |                                                   | Выберите файл Файлвыбран         |   |   |                                                                      |                          |
|                       |        | L    |                                                                                                    |                                                   |                                  |   |   |                                                                      |                          |

Внимание! После отправки файлов, требуется еще некоторое время, для сохранения их на сервере, все зависит от скорости соединения и размера загружаемых файлов. Не спешите нажимать кнопку СОХРАНИТЬ, когда статусы отправки файлов будут 100%, дождитесь, когда по всем файлам статусы загрузки будут "Загружен на сервер". Если появится уведомление, просто подождите и нажмите кнопку еще раз, не нужно снова пытаться прикрепить и загрузить файлы. В случае, если по какому-то файлу статус не изменится на "Загружен на сервер" - это означает, что файл не был передан из-за большого размера или разрешения (максимальное разрешение для файлов с изображениями 2500х2500 пикселей), ошибки отправки по причине плохого канала связи, или неправильной работы браузера на вашем ПК.

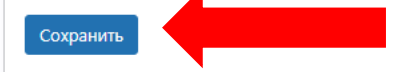

Личный кабинет

## Внимание!

- Для каждого нового финалиста регионального этапа заполняется одна (!) форма заявки
- На портал загружаются только победители регионального этапа
- На портал также необходимо добавить фотографии (максимум до 4 шт.) каждого победителя в соответствующем пункте заявки
- Заявка считается заполненной только в том случае, когда все пункты заявки заполнены. Проверяйте внимательно порядок заполнения.